#### 4. To Review or Change Name Recording From Main Menu Press 4 1. AESOP will present the following options: To change name recording Press 1 To change PIN Press 2 To change phone number Press 3 2. Select option 1. AESOP will either play back your previous recording or spell out your name and ask if you wish to change the recording. If you wish to change, AESOP will then prompt • you to record your name. **Notice:** It is best to avoid long pauses before and after your recording. After recording, AESOP will present the following • options: To save Press 1 To erase and rerecord Press 2 To return without saving Press 3 5. To Review or Change PIN Number Follow instructions above for changing name re-

#### 6. To Review or Change Phone Number

cording but select different menu options.

Follow instructions above for changing name recording but select different menu options.

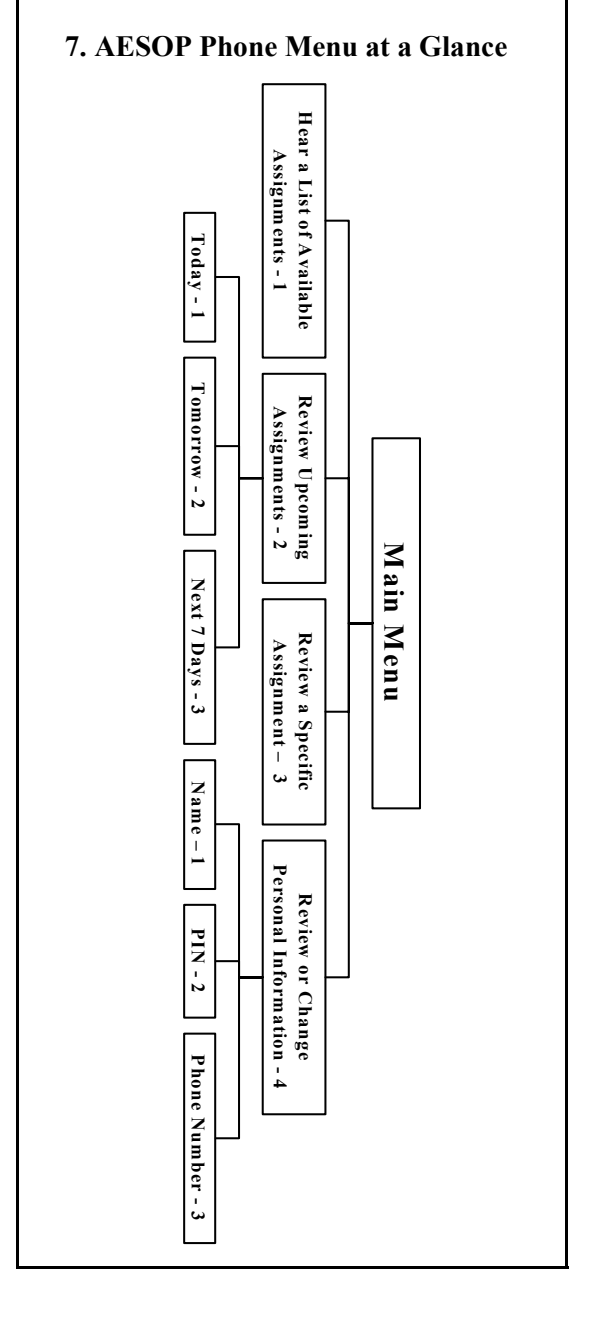

# Frontline Data, Inc.

Phone System: I-800-94-AESOP Email: Support@aesoponline.com

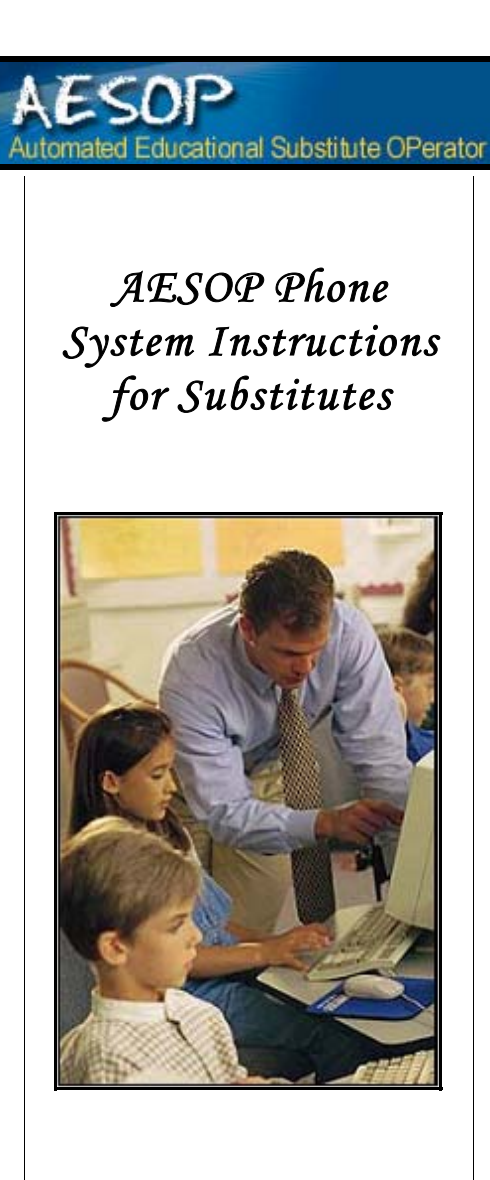

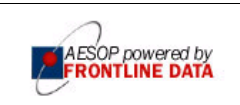

#### I-800-94-AESOP or I-800-942-3767

#### When AESOP Calls ...

• AESOP will introduce itself and then present the following options:

| If interested in an assignment                                           | Press 1  |  |
|--------------------------------------------------------------------------|----------|--|
| To prevent further calls today                                           | Press 2  |  |
| If you are unavailable                                                   | Press 3  |  |
| To prevent AESOP from ever calling                                       | Press 9+ |  |
| + Attention: Do not press 9 unless you wish to never be called by AESOP. |          |  |

- 1. Press 1, if interested in an assignment.
- AESOP will tell you the district name as well as the school name of the assignment.
- 2. Enter your PIN number.

Attention: Please be sure to enter your PIN number rather than your ID number which AESOP does not need when it calls you.

• AESOP will play back the details of the assignment and then present the following options.

| To accept this assignment<br>Hear this assignment again | Press 1<br>Press 2 |
|---------------------------------------------------------|--------------------|
| To reject and allow<br>additional calls today           | Press 3            |
| additional calls today                                  | Press 4            |

- 3. Press 1, if you wish to accept the assignment.
- AESOP will playback your confirmation number.

**Notice:** It is very important that you write the confirmation number down as it will be help-ful in accessing this assignment in the future.

### Instructions When You Call AESOP

### How to Access the AESOP Phone System

- 1. Dial 800-94-AESOP (or 800-942-3767).
- 2. Enter your ID number followed by the # sign.
- 3. Enter your PIN number followed by the # sign.

#### Available Functions in the Phone System

- 1. Hear a List of Available Assignments
- 2. Review or Cancel Upcoming Assignments
- 3. Review or Cancel a Specific Assignment
- 4. Review or Change Name Recording
- 5. Review or Change PIN Number
- 6. Review or Change Phone Number

**Helpful hint:** Pressing the \* key will always take you back one menu level anywhere in the phone system.

### 1. To Hear a List of Available Assignments

- From Main Menu Press 1
- AESOP will retrieve a list of available jobs.
- After each assignment is played back, AESOP will present the following options:

| To accept this assignment                                                                                                    | Press 1+  |  |
|----------------------------------------------------------------------------------------------------|-----------|--|
| To hear this again                                                                                                    | Press 2   |  |
| To reject this assignment                                                                                                    |           |  |
| and not hear it again                                                                                                    | Press 3   |  |
| To listen to the next assignment                                                                                                    | Press 4   |  |
| To replay a bypassed assignment                                                                                                    | Press 5++ |  |
| To return to the Main Menu                                                                                                    | Press 6   |  |
| +If AESOP is presenting a multi-day assignment, this<br>prompt will say, "To hear more about this assignment."<br>++ Played only after second assignment has been played. |           |  |

#### 2. To Review or Cancel **Upcoming Assignments** (Cancellation is not available to every user and is not available to any user once an assignment is past the cancellation cutoff time.) From Main Menu Press 2 AESOP will ask you to select the day(s) you wish to review or cancel assignments. For today Press 1+ For tomorrow Press 2+ For next 7 days Press 3+ + Not heard if there are no assignments on these days

• AESOP will play back the assignment and then present the following options:

| T. 1                                                                                                    | D          |  |
|----------------------------------------------------------------------------------------------------|------------|--|
| To hear more details                                                                                                    | Press 1+   |  |
| To hear this again                                                                                                    | Press 2    |  |
| To cancel this assignment                                                                                                    | Press 3++  |  |
| To listen to the next assignment                                                                                                    | Press 4+++ |  |
| To return to Main Menu                                                                                                    | Press 6    |  |
| <ul> <li>+ Heard only when reviewing a multi-day assignment.</li> <li>++ This option may not be available to you.</li> <li>+++Heard only when reviewing more than one assignment for next 7 days.</li> </ul> |            |  |
| + Heard only when reviewing a multi-day assignment.<br>++ This option may not be available to you.<br>+++Heard only when reviewing more than one as-<br>signment for next 7 days.                            |            |  |

## 3. To Review or Cancel

a Specific Assignment

(Cancellation is not available to every user and is not available to any user once an assignment is past the cancellation cutoff time.)

- From Main Menu Press 3
- AESOP will ask you to enter the confirmation number of the assignment you wish to review or cancel.
- See To Review or Cancel Upcoming Assignments for remaining instructions.